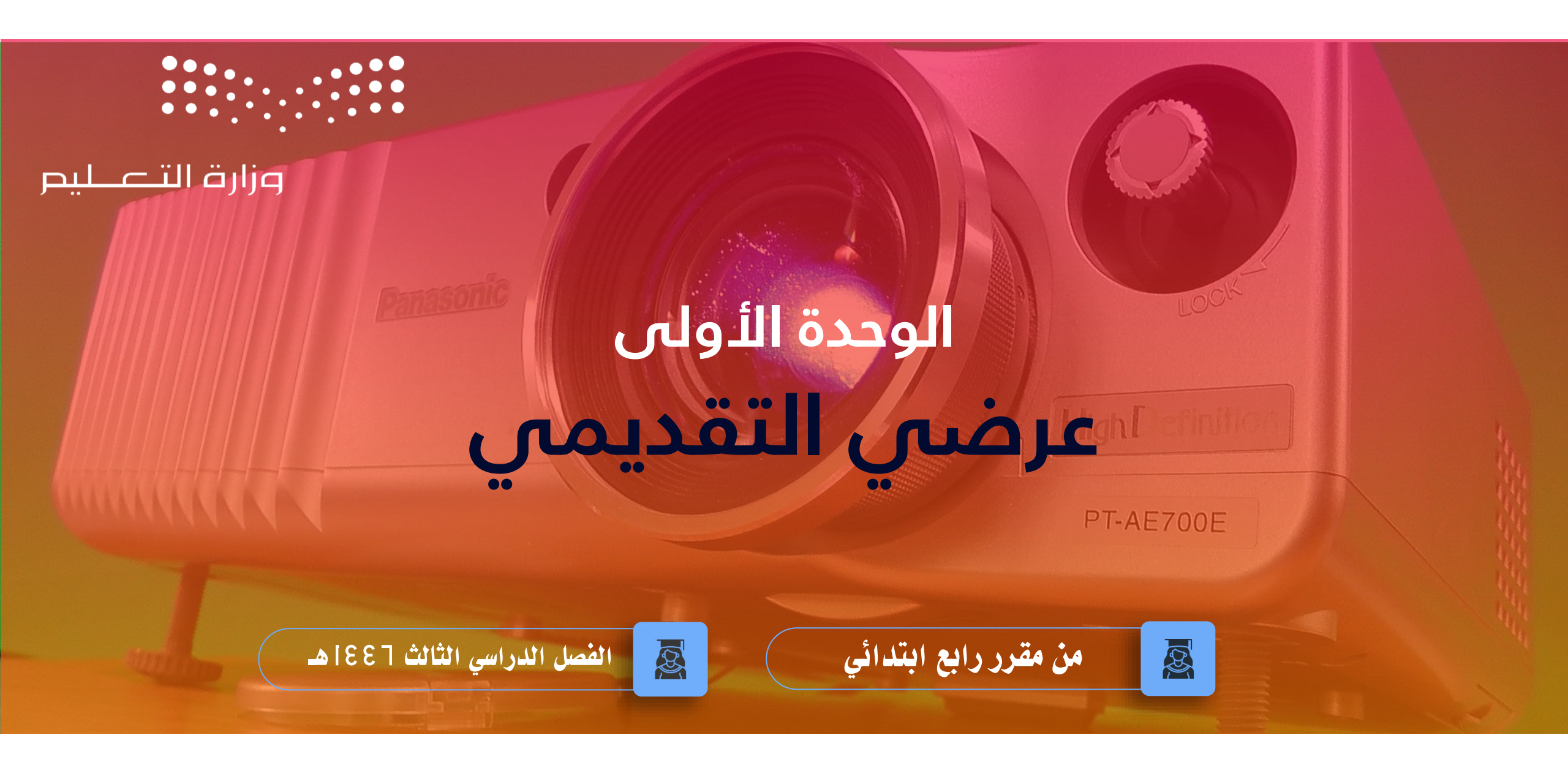

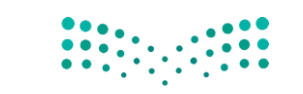

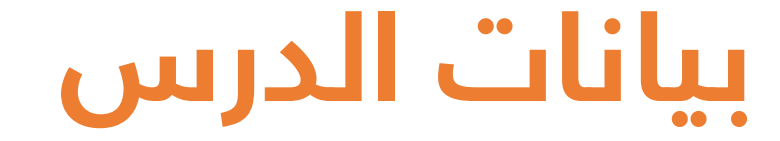

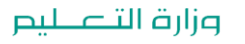

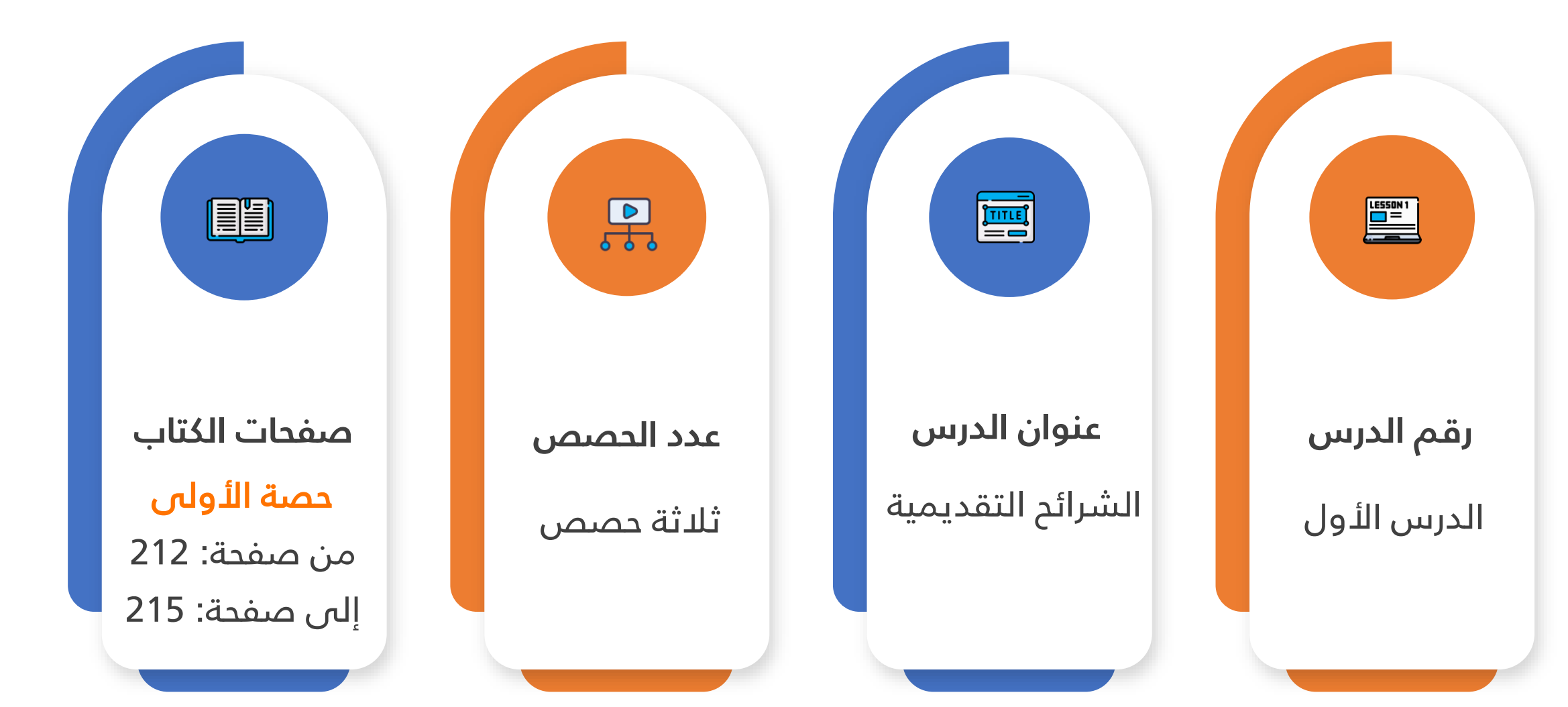

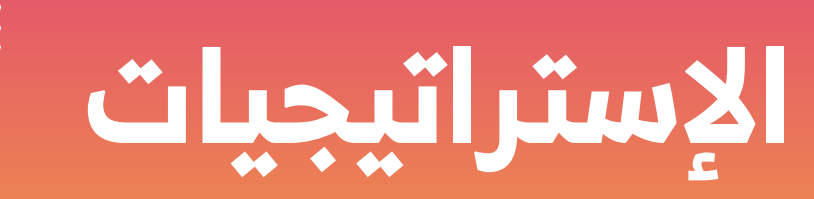

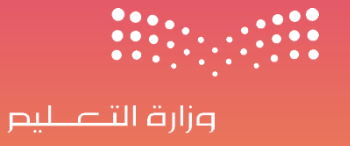

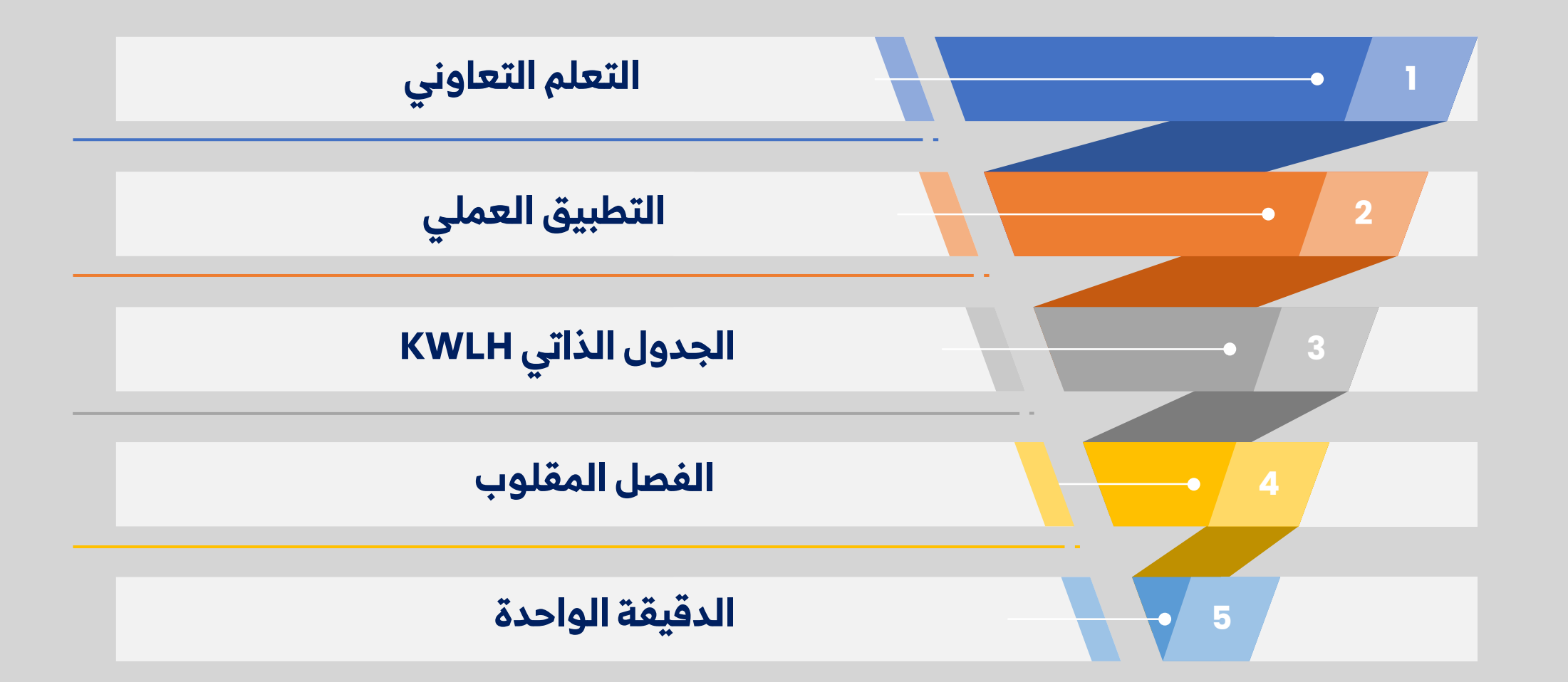

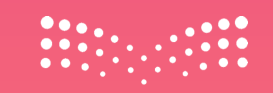

## من خلال عنوان الدرس

## الشرائح التقديمية

نقوم بتعبئة الخانتين على اليمين

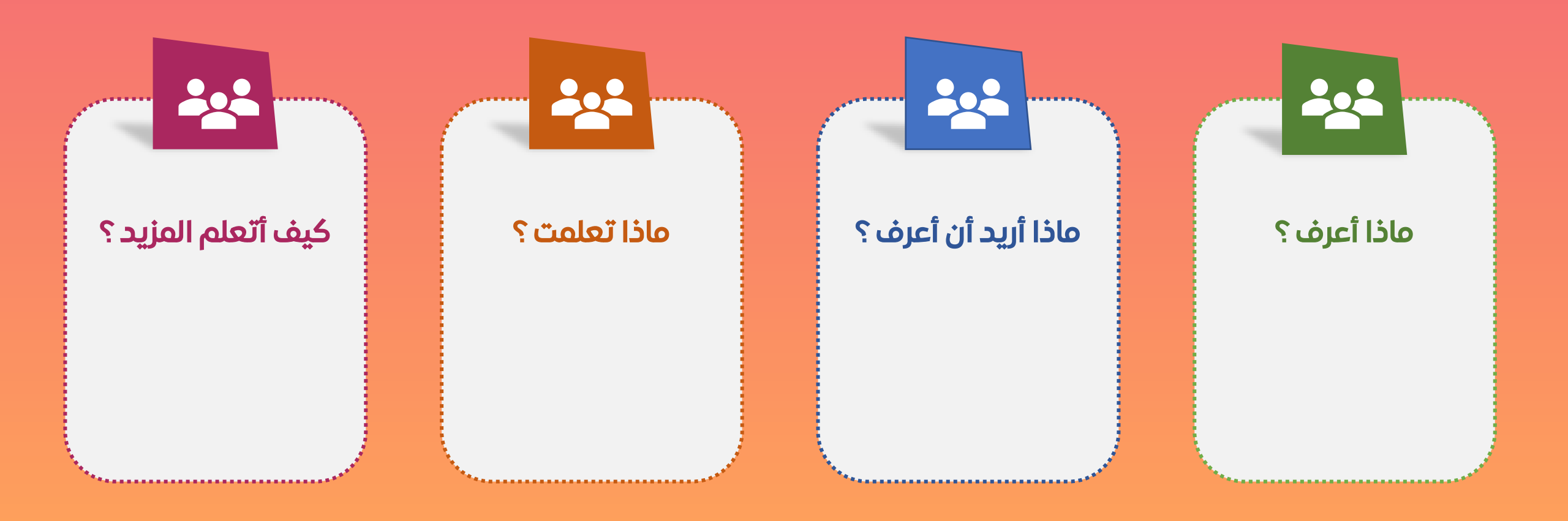

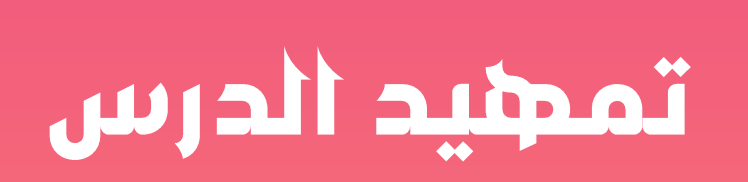

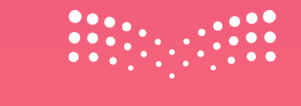

### کی الوحدة الأولی/ الدرس الأول الشرائح التقديمية

العرض عرضا تقديميا من قبل؟ إذا كانت الإجابة نعم، ما موضوع العرض التقديمي؟

 $\checkmark$  برأيكم ما المعلومات التي يمكن ان تقدم في العرض التقديمي؟

🗸 هل لديكم فكرة ترغبون بعرضها من خلال عرض تقديمي؟

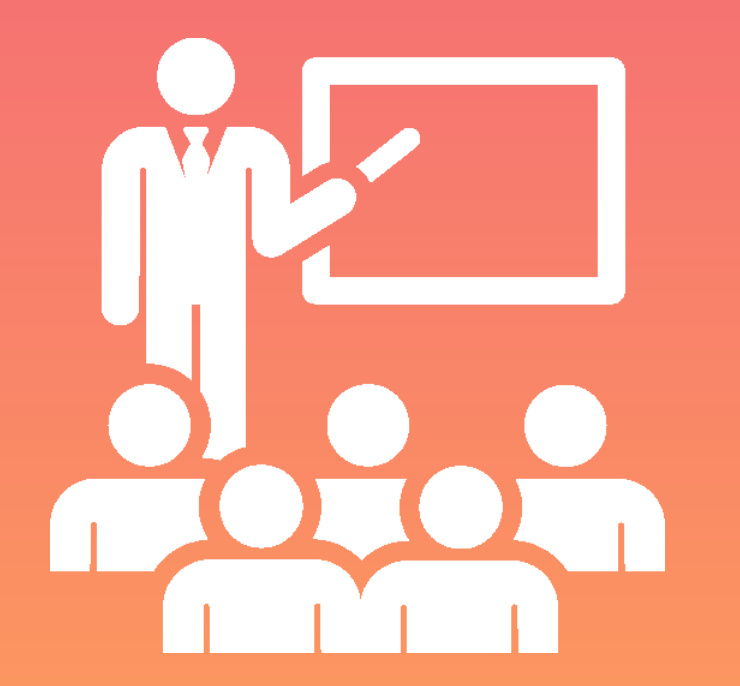

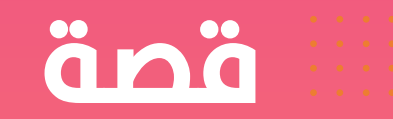

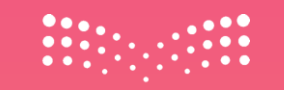

### ماجد وعرض الكنز المخفي

كان ماجد فتى يحب التعلم واستكشاف كل جديد. في يوم من الأيام، أعلن معلم الصف عن مسابقة لعمل أفضل شريحة تقديمية تُخبر قصة رائعة. كانت الجائزة مفاجأة كبيرة تُسمى "كنز المعرفة".

فكر ماجد: "كيف أُعد شريحة تقديمية تُبهر الجميع؟"

بدأ ماجد العمل. أولاً، قرأ عن الشرائح التقديمية، وعلم أنها تتكون من نصوص، صور، وأحيانًا مؤثرات. قرر أن يجعل عرضه عن الحيوانات المدهشة في الغابة.

فتح برنامج العروض التقديمية، وكتب عنوانًا كبيرًا: "أسرار الغابة". ثم اختار خلفية خضراء تُشبه أوراق الأشجار.

أضاف في الشريحة الأولى صورة لفيل، وكتب تحته: "الفيل: أكبر حيوان بري." في الشريحة الثانية، وضع صورة لنمر، وكتب: "النمر: صياد ماهر." وأخيرًا، أضاف شريحة تحوي صورة غابة خضراء وكتب: "فلنحافظ على الغابة!"

لكن ماجد شعر أن شيئًا ما ينقص العرض. فكر قليلاً، ثم قال: "سأضيف مؤثرات تجعل الشرائح أكثر حيوية!" جعل النصوص تظهر تدريجيًا والصور تتحرك بخفة.

في يوم المسابقة، عرض ماجد شرائحه أمام زملائه. كان الجميع منبهرين بالطريقة التي استخدم بها الصور والنصوص مع المؤثرات.

قال المعلم: "ماجد، عرضك كان رائعًا لأنه واضح وممتع!"

فاز ماجد بجائزة "كنز المعرفة"، وكانت عبارة عن كتاب إلكتروني مليء بالمغامرات التعليمية. تعلم ماجد أن الشرائح التقديمية أداة قوية لمشاركة الأفكار بطريقة جذابة ومفيدة.

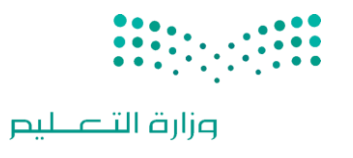

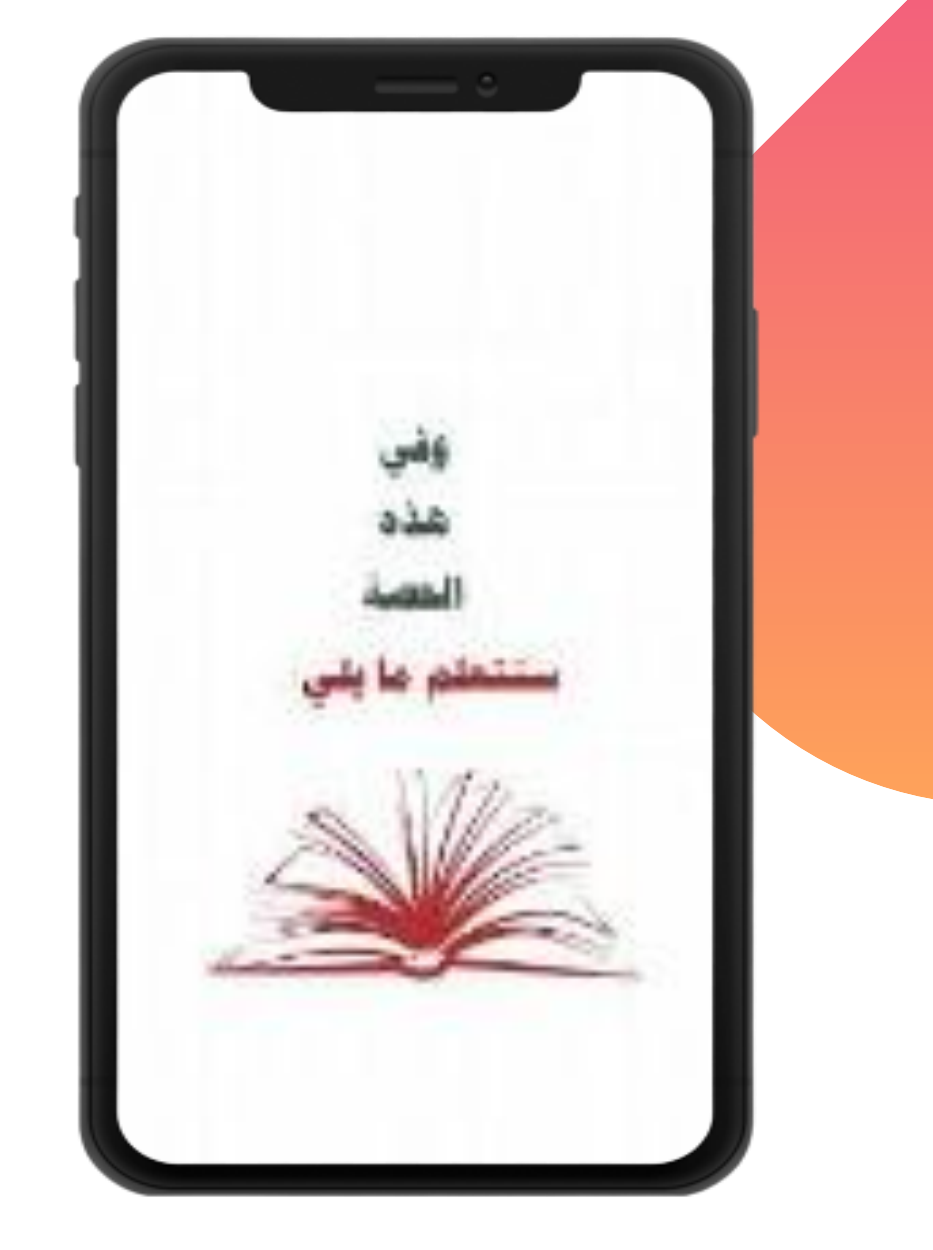

# النشــاط الإثرائي

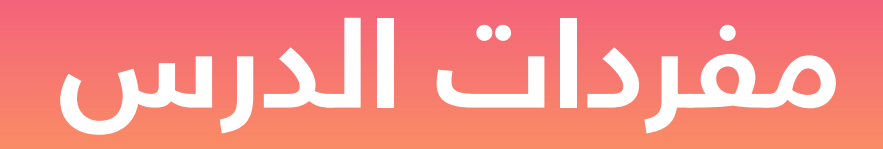

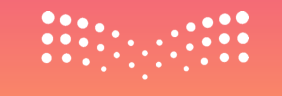

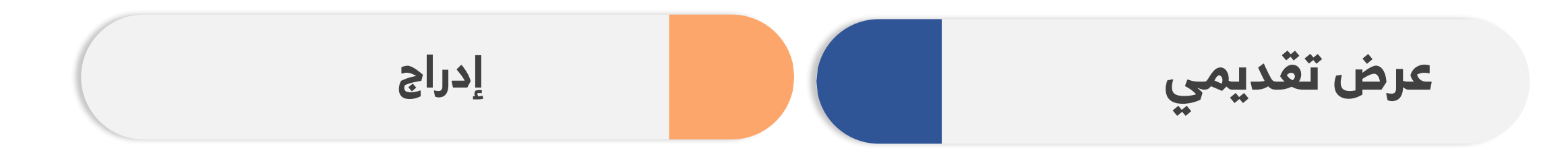

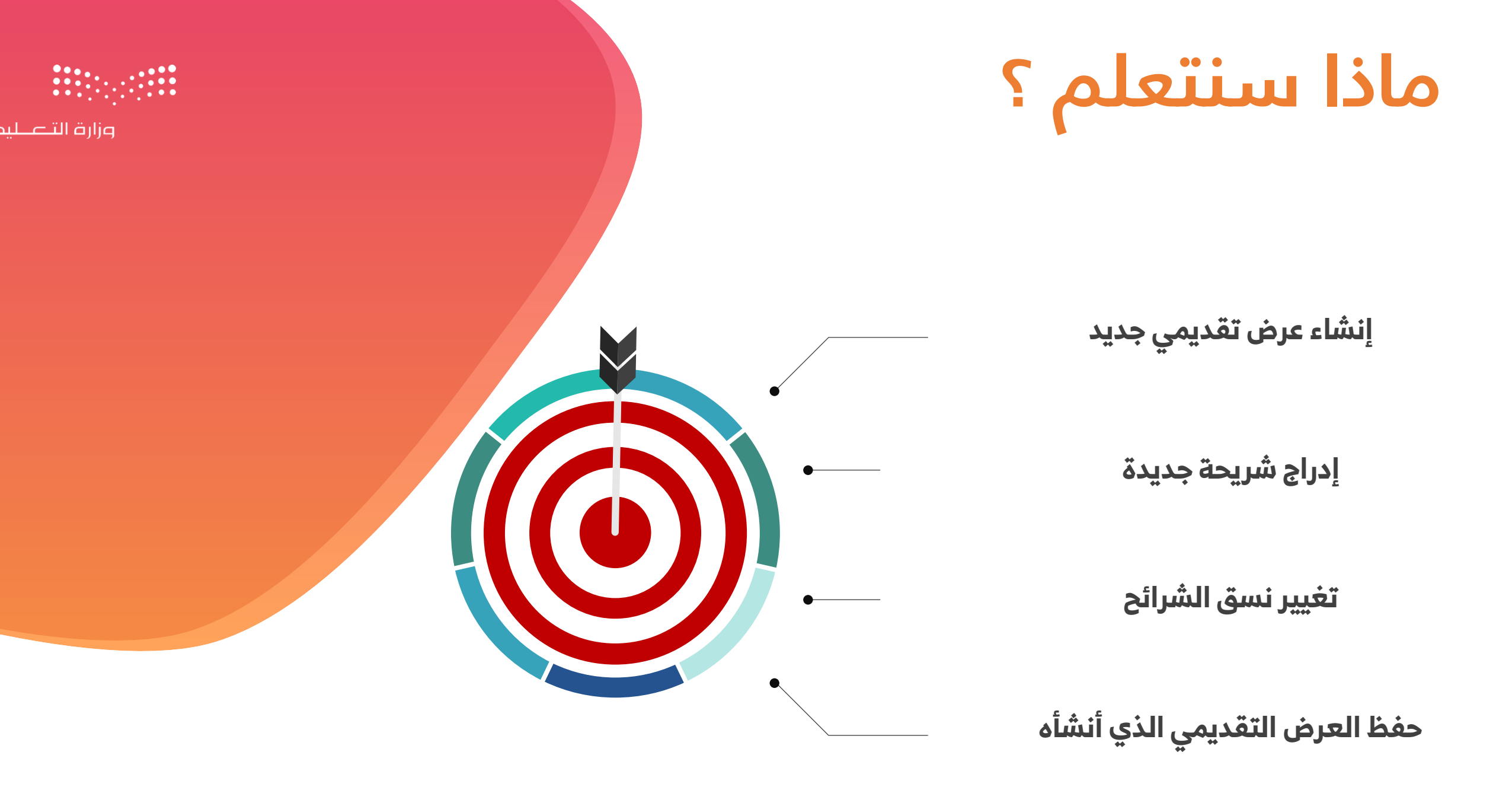

وزارة التعطيم

## ربط بالوطن

يعد ربط شرائح العرض بالبلد خطوة أساسية في تحقيق تأثير فعال وفعالية في الاتصال. من خلال اتباع أساليب تصميمية ملائمة واختيار المحتوى المناسب، يمكن للمقدمين تحقيق تفاعل أعلى وتأثير أقوى مع جمهورهم. لذا، ينبغي للمحترفين في مجال العروض التقديمية أن يولوا اهتمامًا خاصًا لربط العروض بالوطن، لضمان نجاح وفاعلية العروض التقديمية.

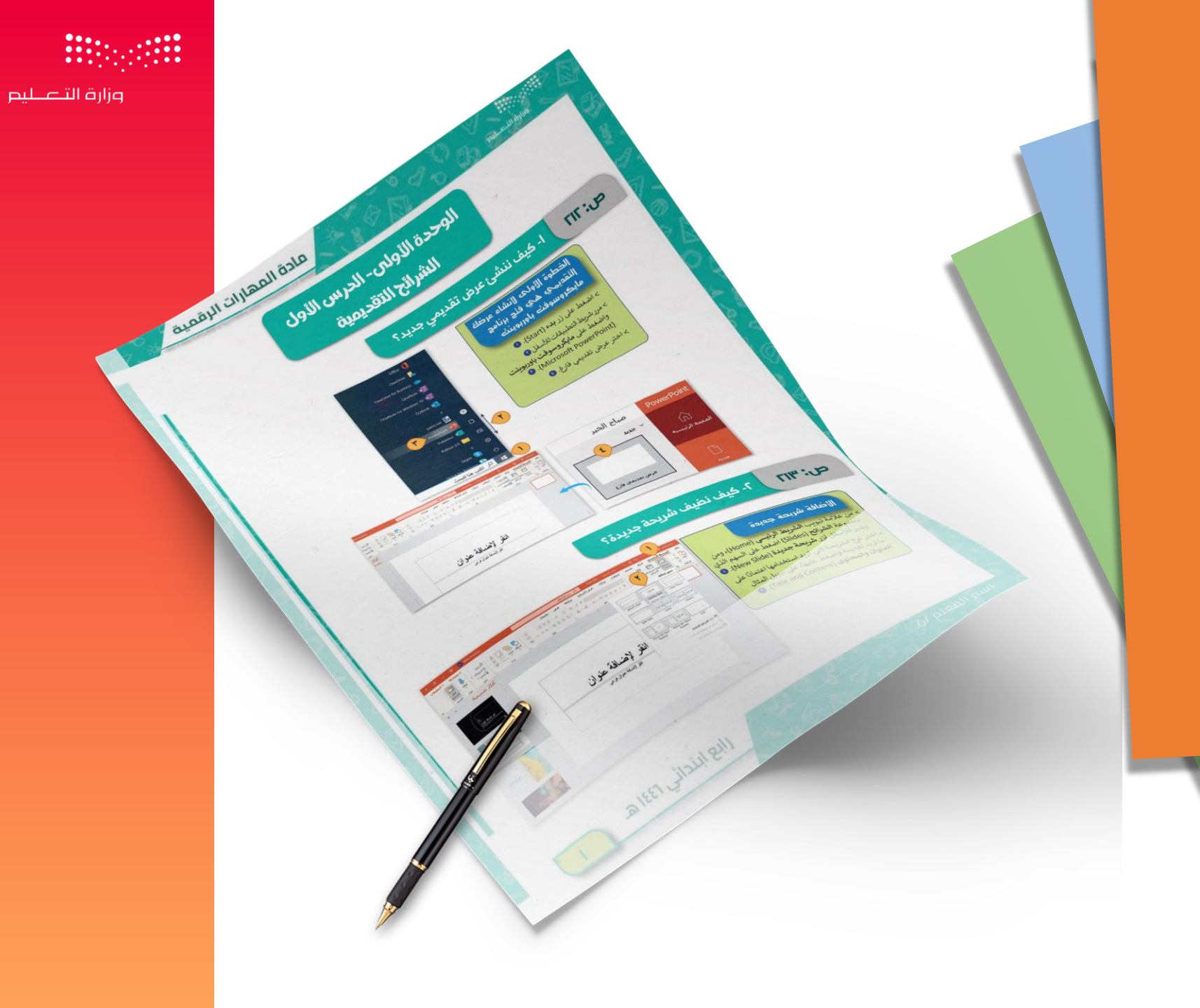

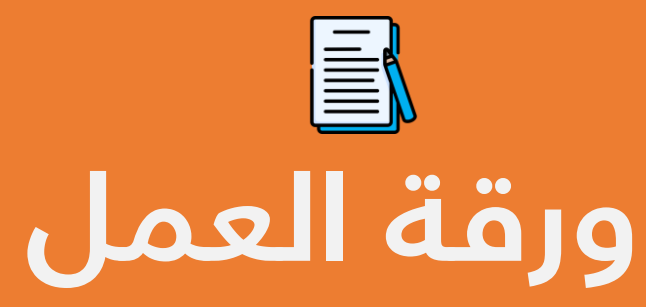

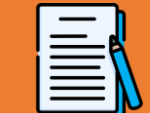

عرض محتوى الكتاب 🔻

إنشاء عرض تقديمي باستخدام شرائح جديدة

الخطوة الأولى لإنشاء عرضك التقديمي هي فتح برنامج مايكروسوفت باوربوينت:

- 1 اضغط علی زر بدء .
- 2 مرر شريط التطبيقات للأسغل .
- 3 اضغط على مايكروسوفت باوربوينت.
  - 4 اختر عرض تقديمي فارغ .

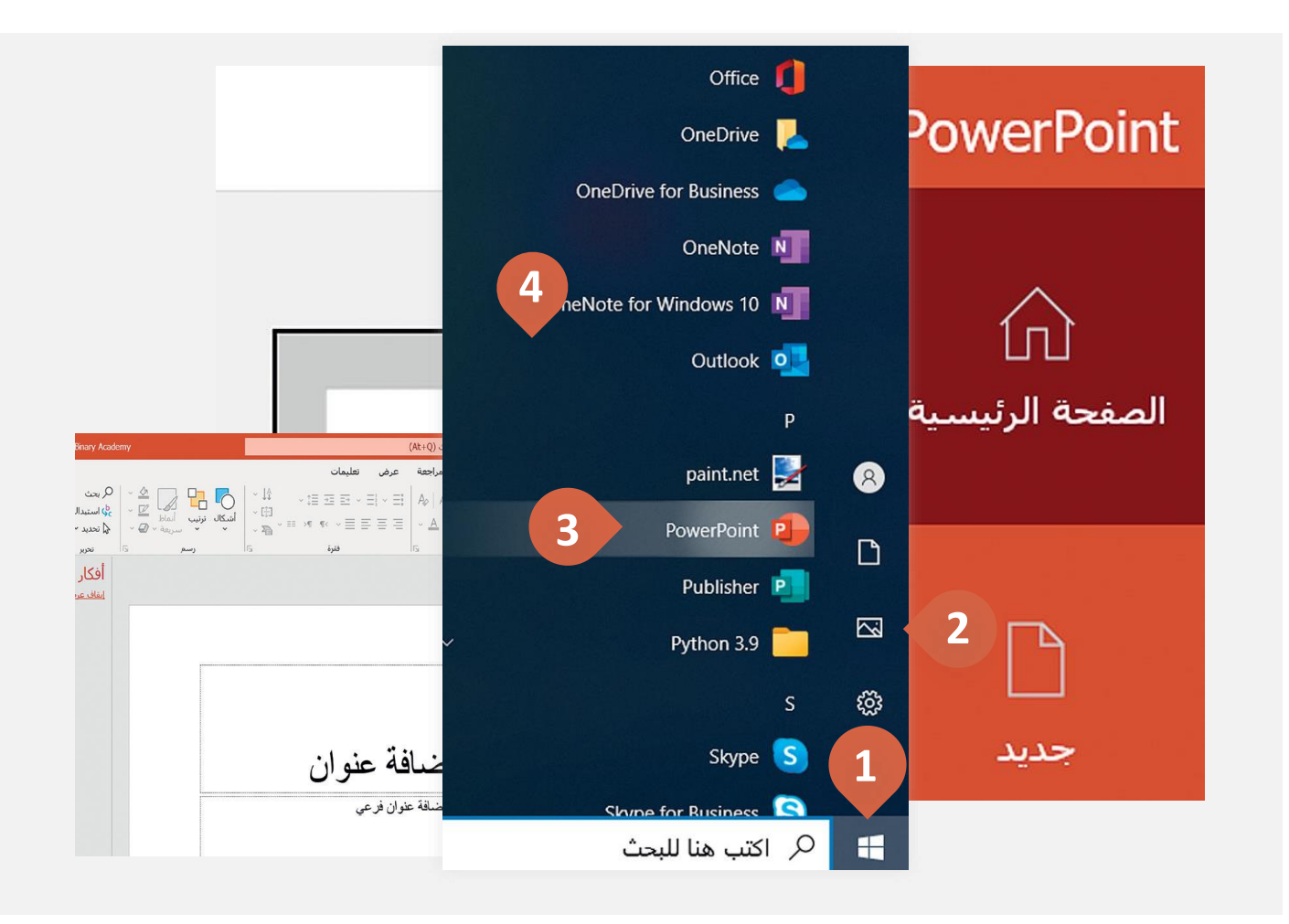

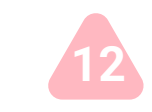

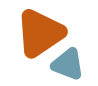

صفحة الكتاب:212

عرض محتوى الكتاب 🔻 K

#### ً صفحة الكتاب :213

### إضافة شريحة جديدة

### لإضافة شريحة جديدة :

- 1 من علامة تبويب الشريط الرئيسي ومن مجموعة الشرائح اضغط على السهم الذي يشير للأسفل لزر شريحة جديدة .
- 2 اختر نوع الشريحة التي تريد استخدامها اعتمادًا على ما تريد تقديمه واضغط عليها، على سبيل المثال العنوان والمحتوى .

| 🗙 🗗 — 🖻 🚯 Binary Academy                                                                                                    | چ عرض تقدیمون (Ak+Q) بحث (Ak+Q) ج                    | حفظ تلقائي 🖌 🕑 🗹                                                                                                    |
|----------------------------------------------------------------------------------------------------|------------------------------------------------------|----------------------------------------------------------------------------------------------------|
| 🖒 مشاركة 🛛 التعليقات                                                                                                    | تصميم انتقالات حركات عرض الشرائح مراجعة عرض تعليمات  | ملف <mark>الشريه يسي</mark> إدراج                                                                                                    |
|                                                                                                    |                                                      | لصق المستعدان المستعدان المست |
| 🗙 🐱 🛪 🚽 🖂 🖪 Beary Academy                                                                                                    | مدهد تلفائدی 💽 💬 × 🖓 🗒 💭 PowerPoint - مردی تقدیمدی ا |                                                                                                    |
|                                                                                                    |                                                      | نبریده عنوان عیو<br>میو<br>محتوان<br>محتوان                                                                                                    |
|                                                                                                    | د مع تسمية<br>ه مع تسمية<br>وضحية<br>ساه س           | فارغ محتوز<br>غ<br>یکرار الشرائح المحددة                                                                                                    |
| بر المان عن المان المان المان المان المان المان المان المان المان المان المان المان المان المان المان المان الم<br>المان المان المان المان المان المان المان المان المان المان المان المان المان المان المان المان المان المان الم<br>المان المان المان المان المان المان المان المان المان المان المان المان المان المان المان المان المان المان الم |                                                      |                                                                                                    |
|                                                                                                    |                                                      |                                                                                                    |

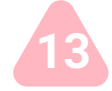

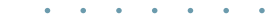

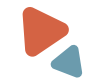

عرض محتوى الكتاب

تصميم شرائح العرض التقديمي

|

- 1 من علامة التبويب تصميم ومن مجموعة نسق يمكنــك رؤيــة جميـع النُســق التــي يمكــن تطبيقهـا، ولمزيـد مـن النُسـق اضـغط علـى السهم الذي يشير للأسفل
- 2 اضغط على التنسيق الذي يعجبك، على سبيل المثال ريتروسبيكت.
- 3 من مجموعة أشكال مختلفة ستجد أزرار الألوان والخطوط والتأثيرات وأساليب الخلفية، اضغط عليها لتعديل الموضوع الخاص بك.
  - الخط: غيِّـر نمـط الخـط الخـاص بـنص المجموعـة المحددة.
    - الألوان: غيِّر مجموعة الألوان للموضوع المحدد.
  - التـأثيرات: غيّـر التـأثير الـذي يسـتخدمه الموضـوع ليكون أكثر جاذبية.
  - **، أنمـــاط الخلفيـــة**: غيِّــر نمــط الخلفيـــة الخاصـــة بموضوعك.

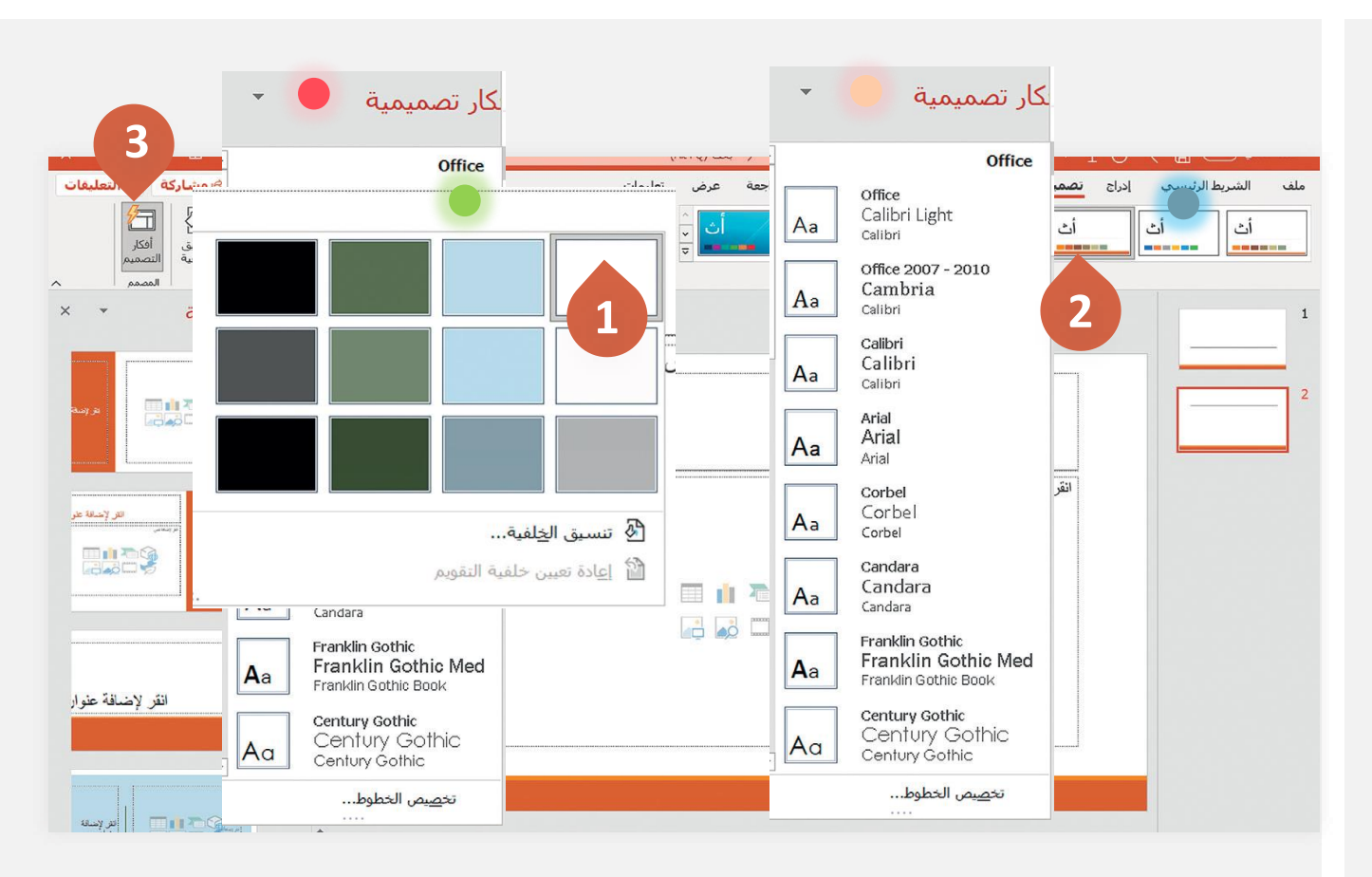

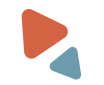

عرض محتوى الكتاب 🔻

### صفحة الكتاب 215

### حفظ عرض تقديمي

- 1 من علامة التبويب ملف اضغط على حفظ باسم.
  - 🔁 اضغط استعراض .
  - 3 حدد المكان الذي تريد حفظ العرض التقديمي فيه.
    - 4 اكتب اسمًا لعرضك التقديمي .
      - 5) اضغط على حفظ .

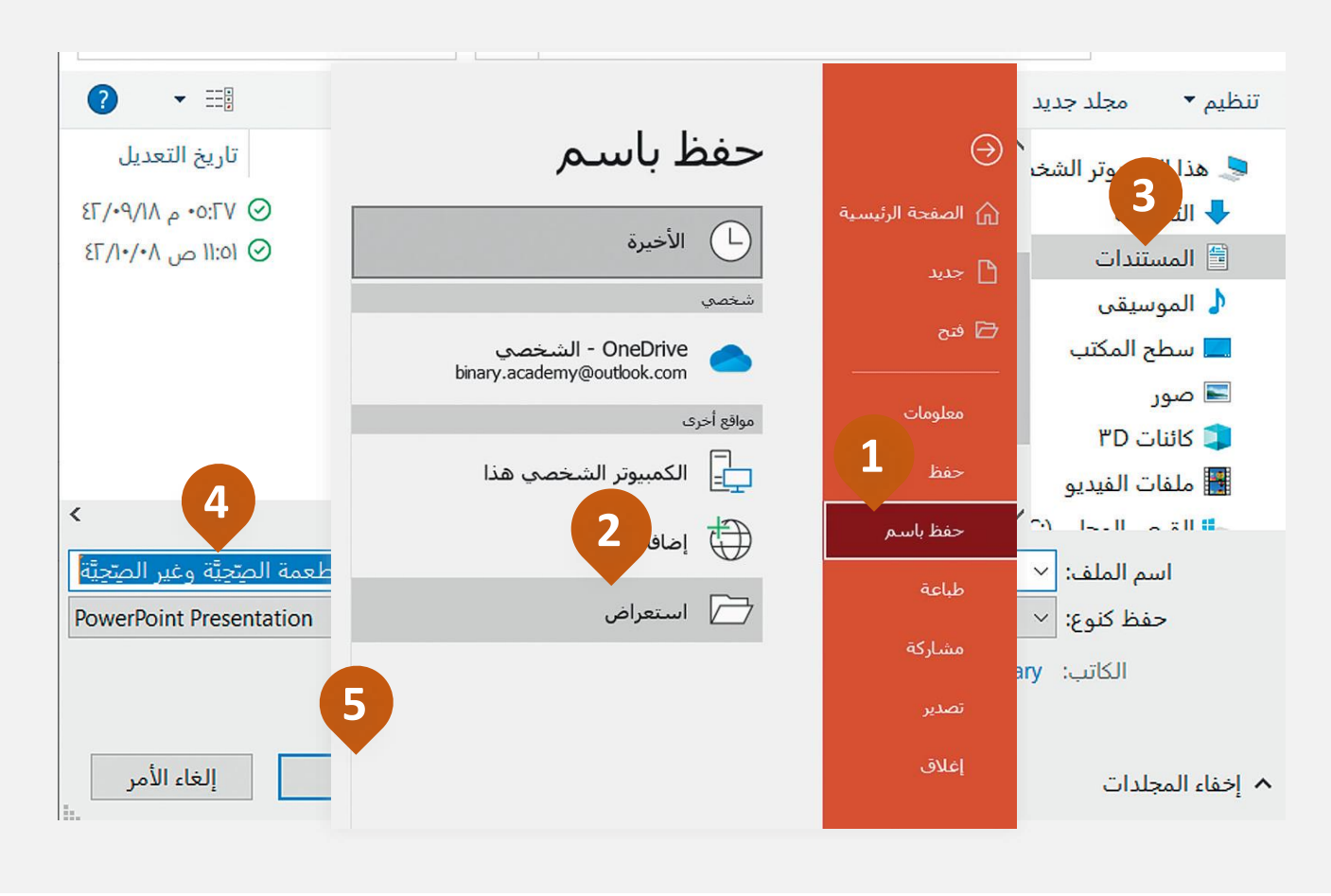

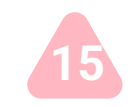

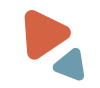

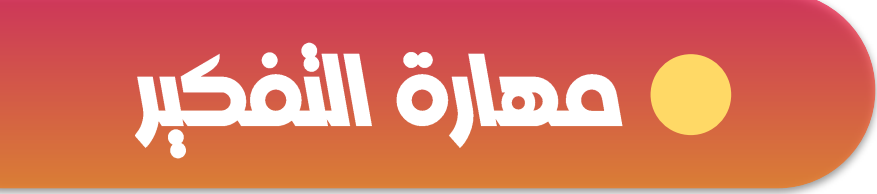

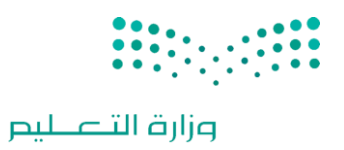

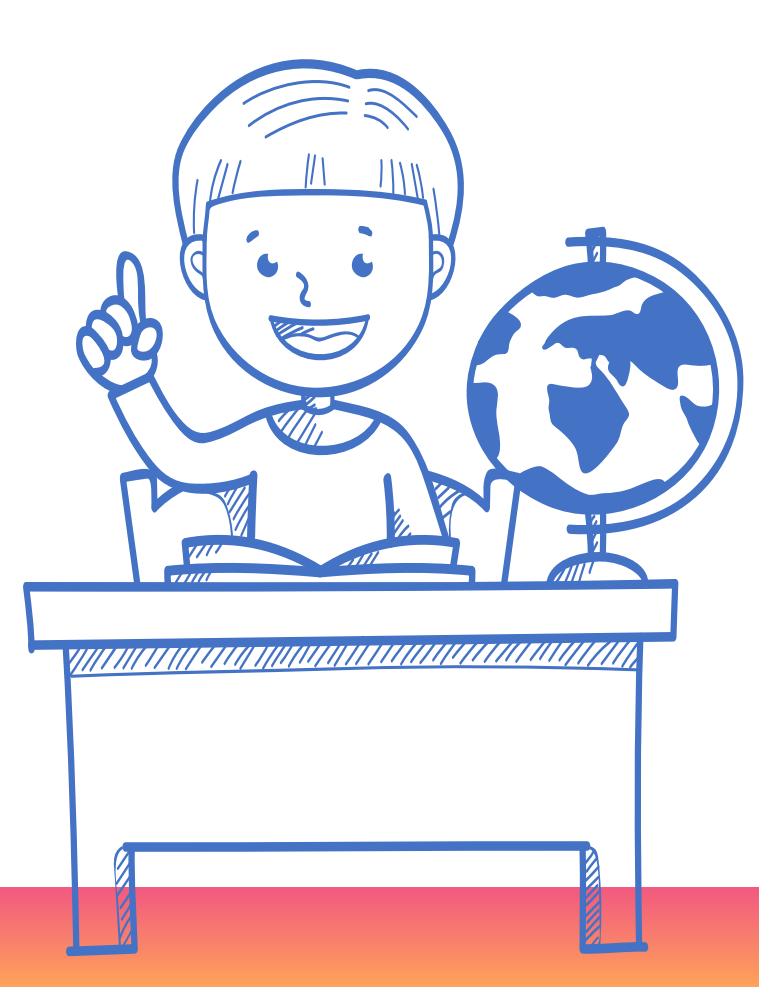

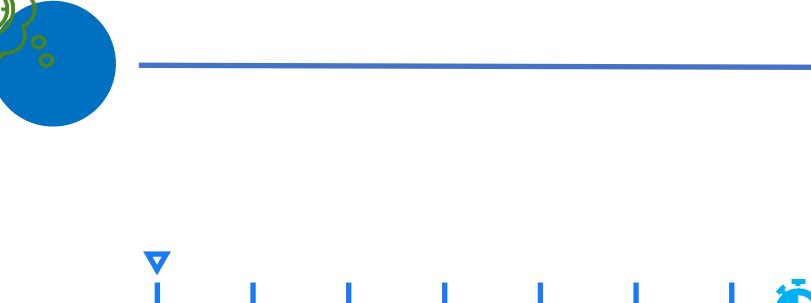

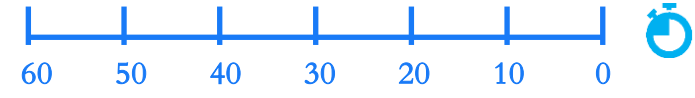

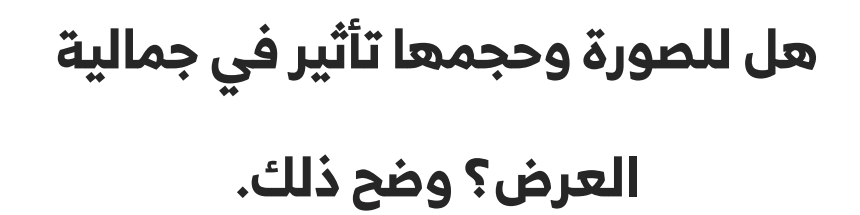

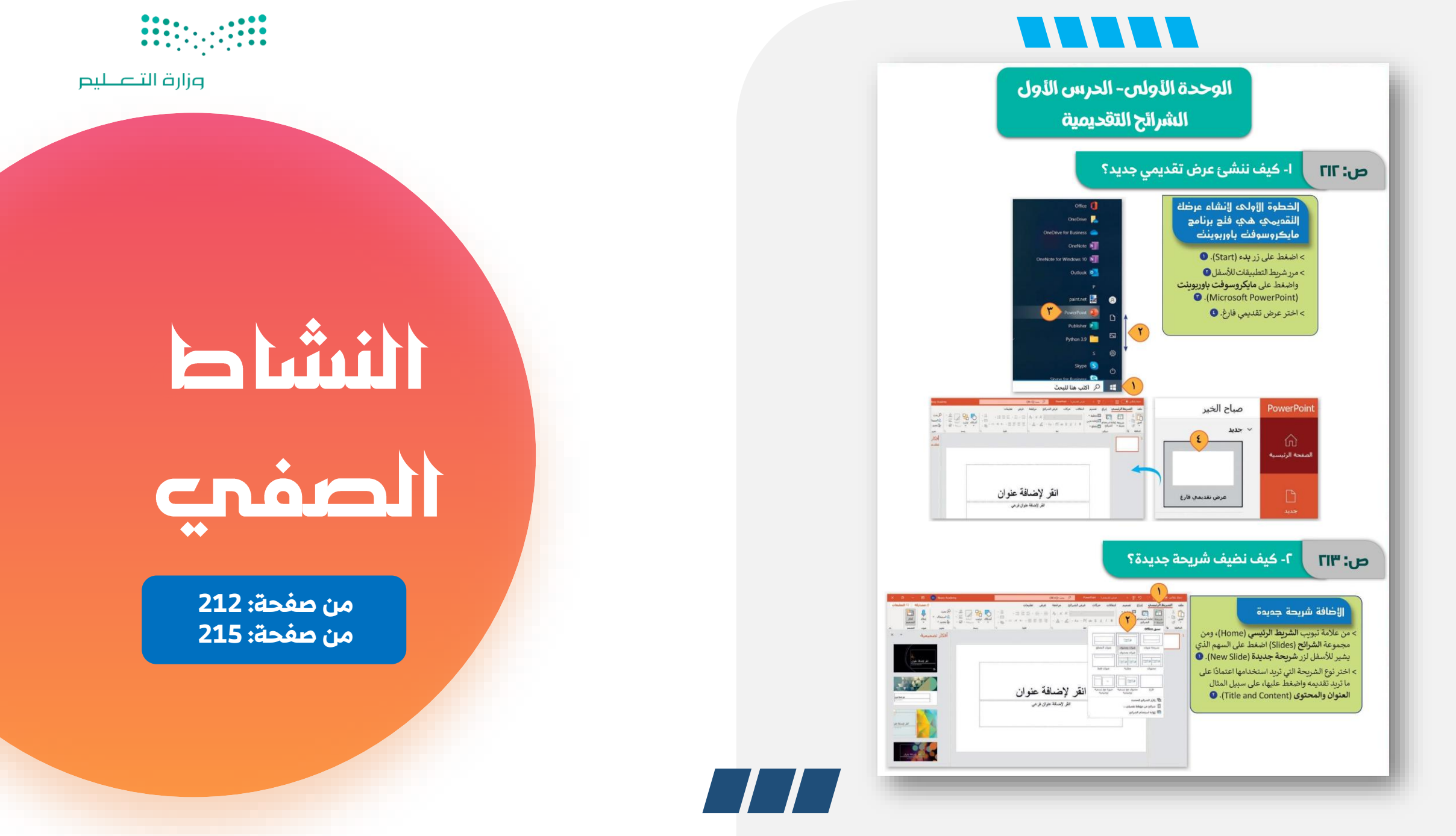

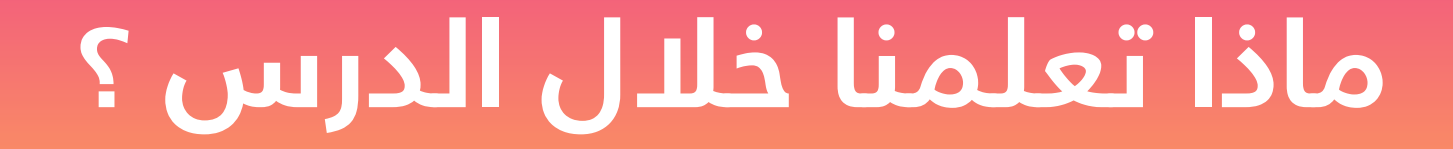

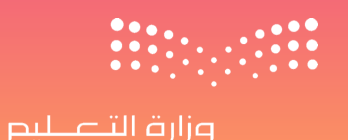

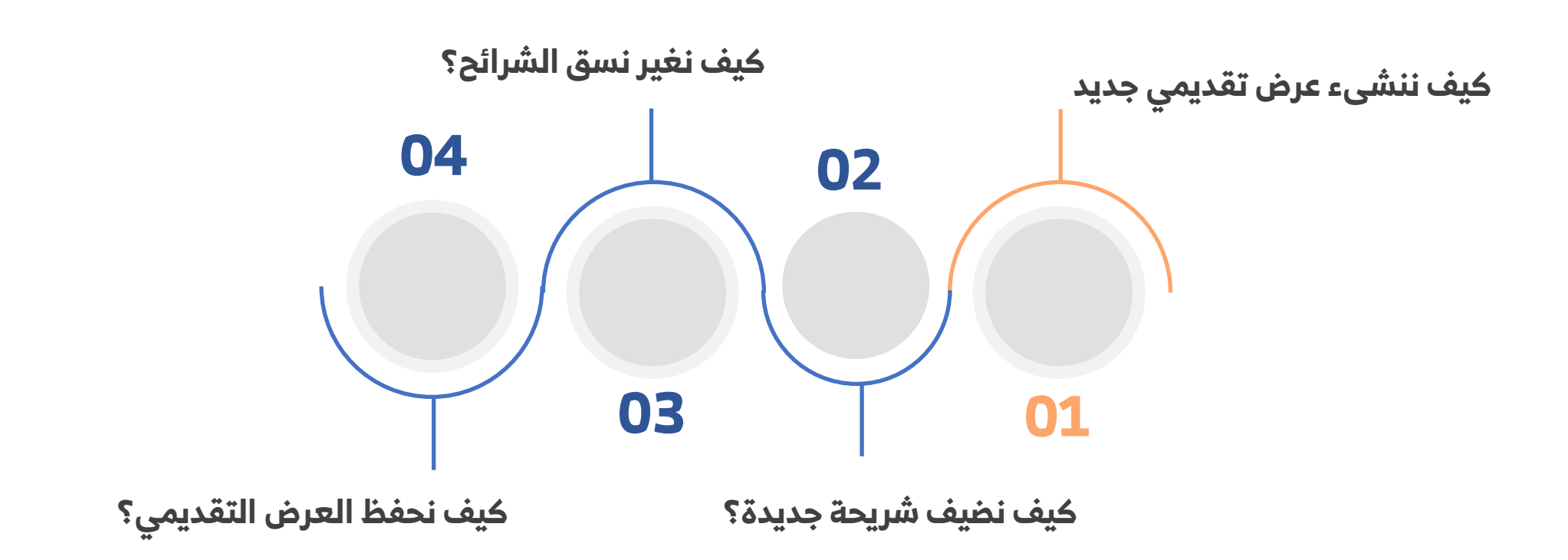

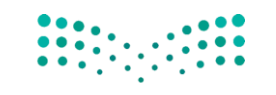

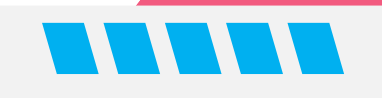

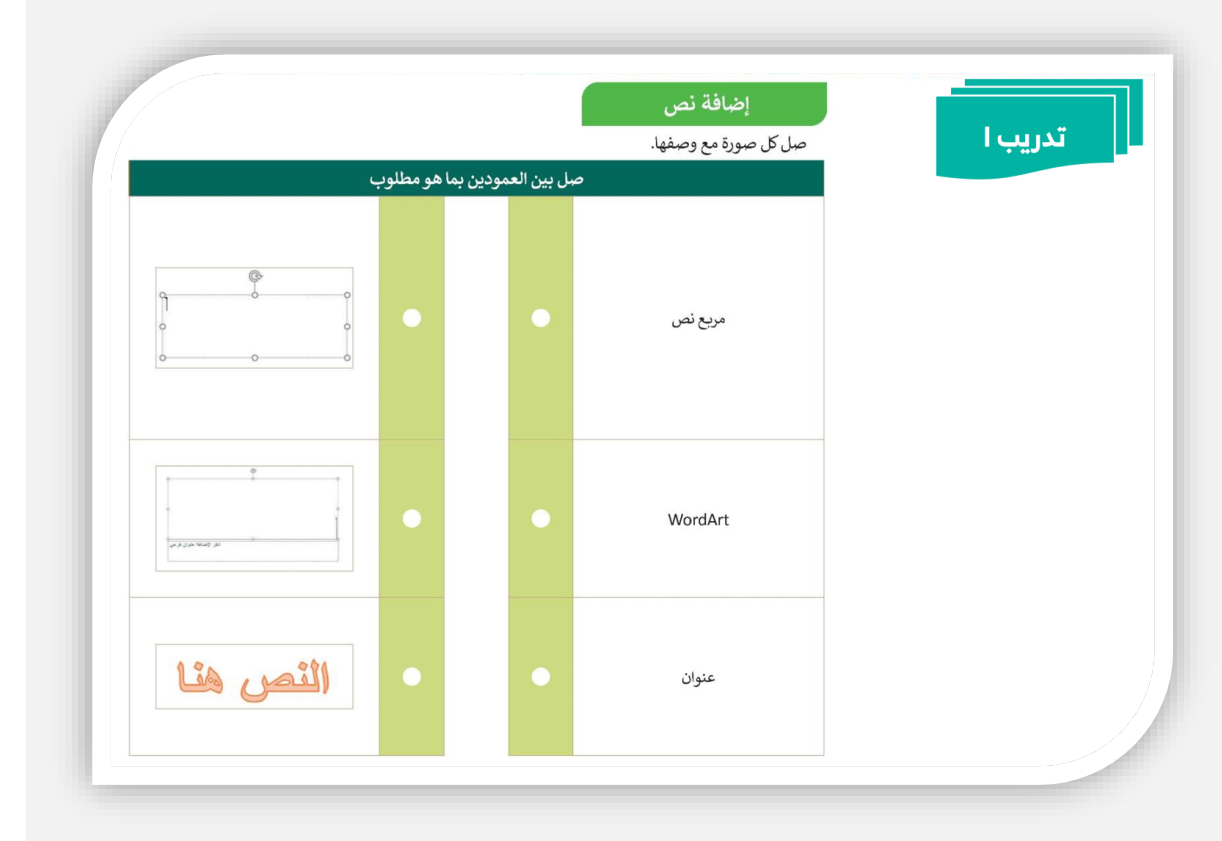

# الواجب المنزلي

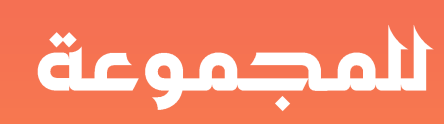

### تدريب : 1 صفحة : 222

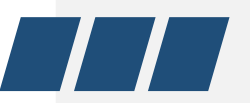

## ختام الحصة الأولى

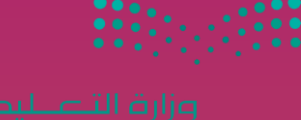

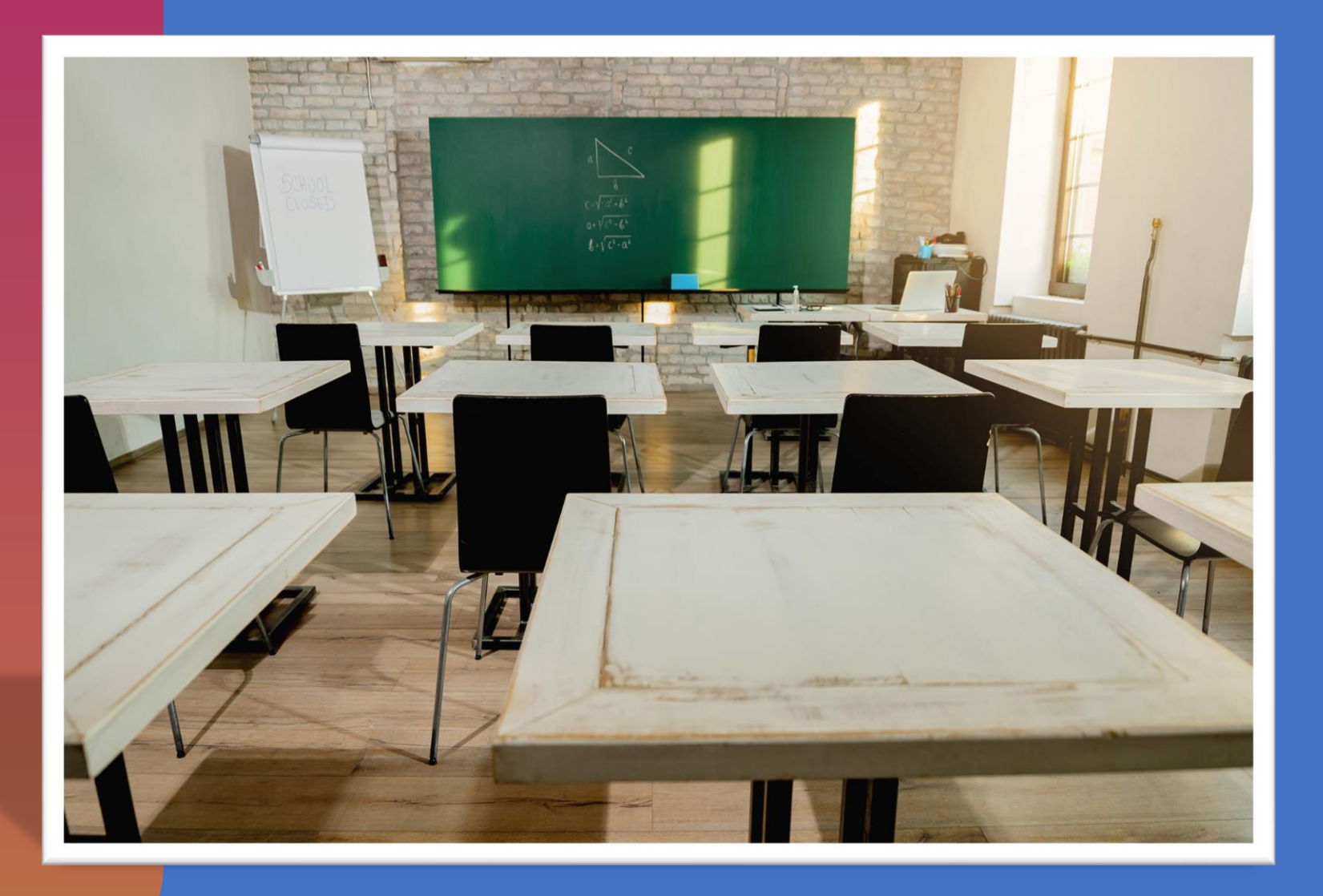

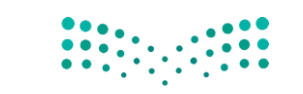

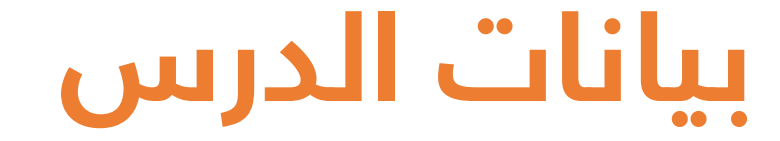

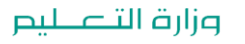

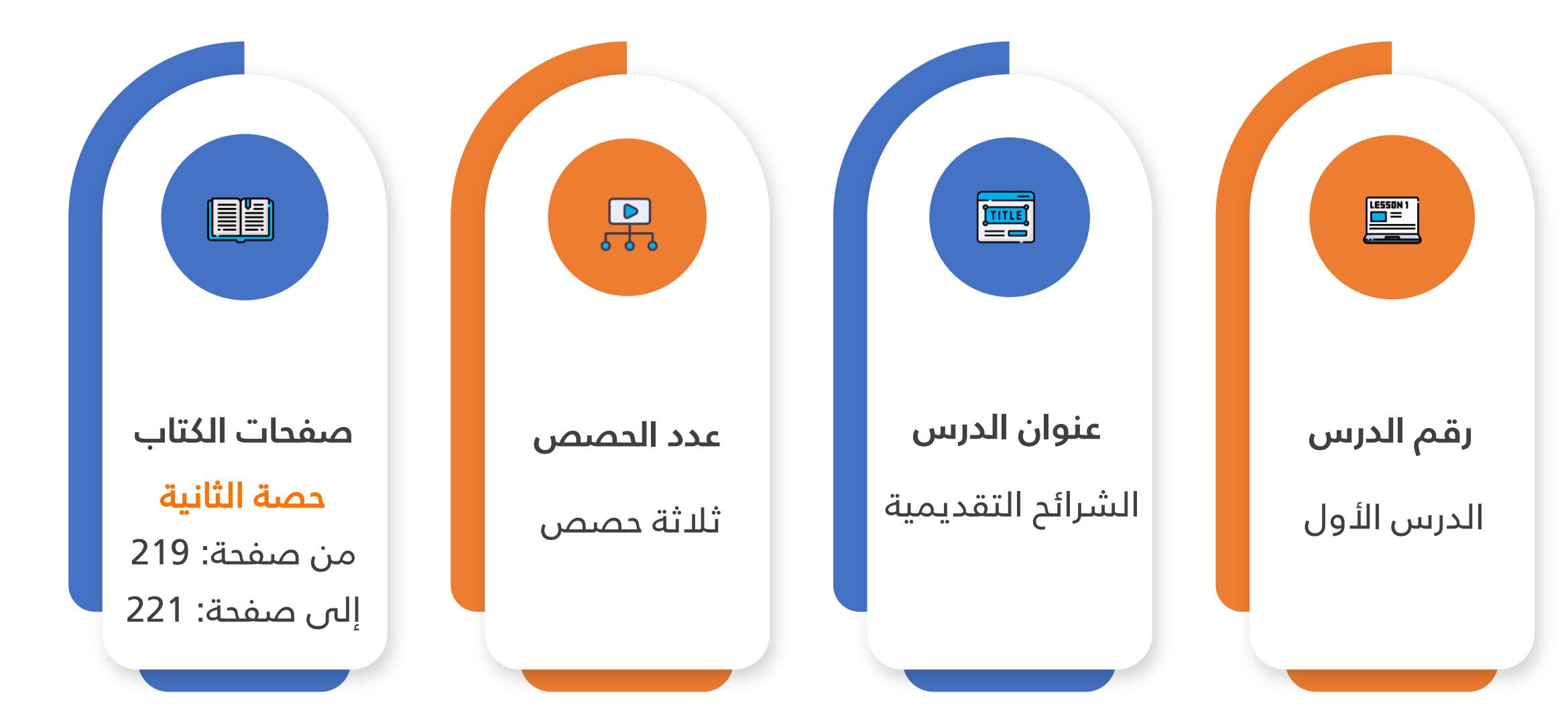

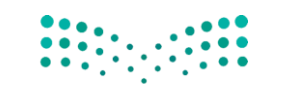

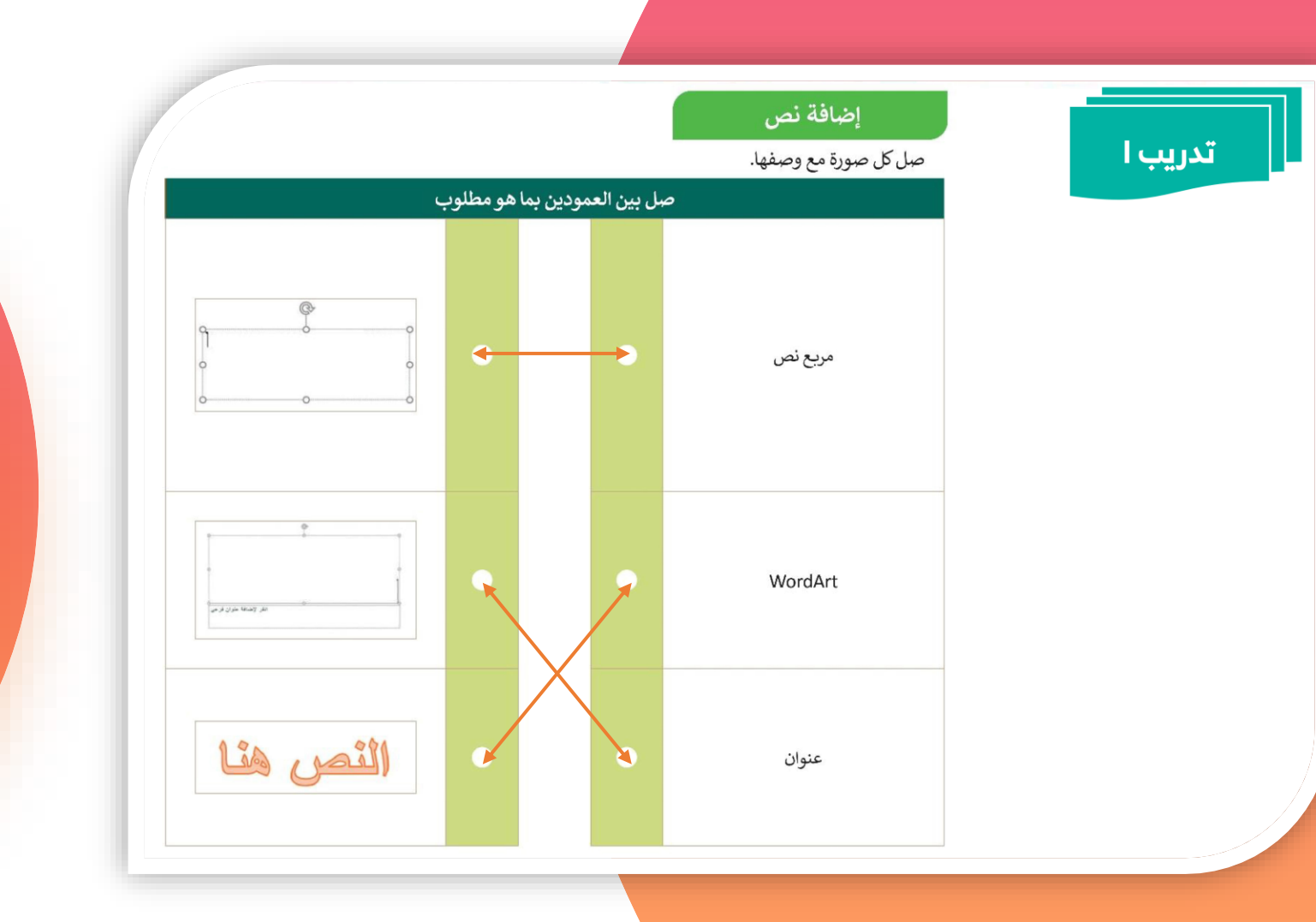

الواجب المنزلي

للمجموعة

تدريب : 1 صفحة : 222

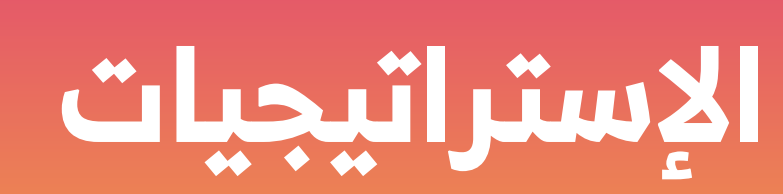

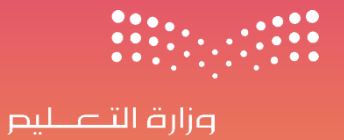

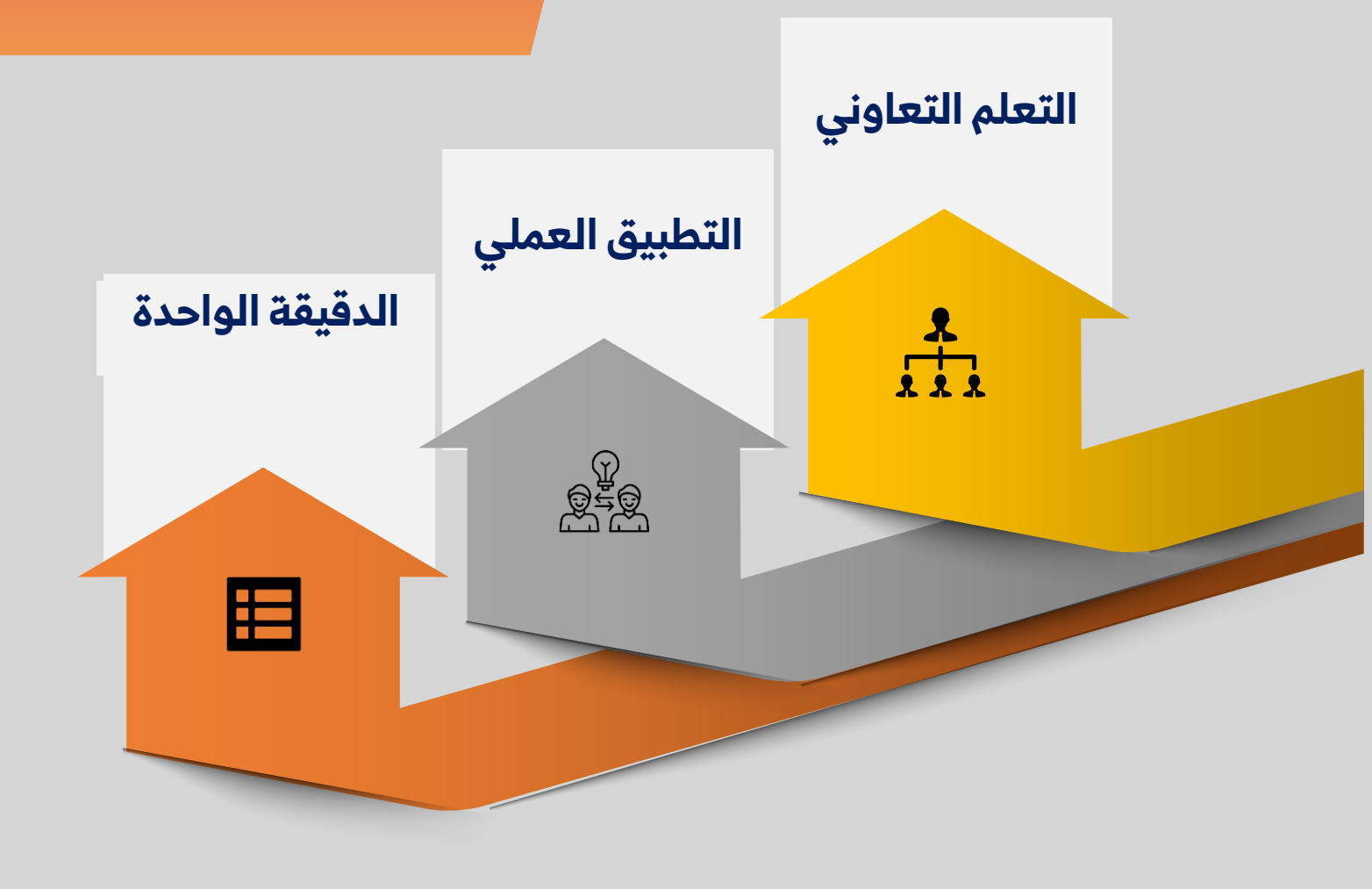

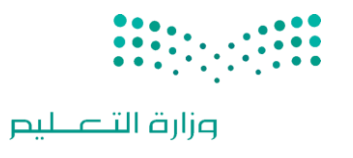

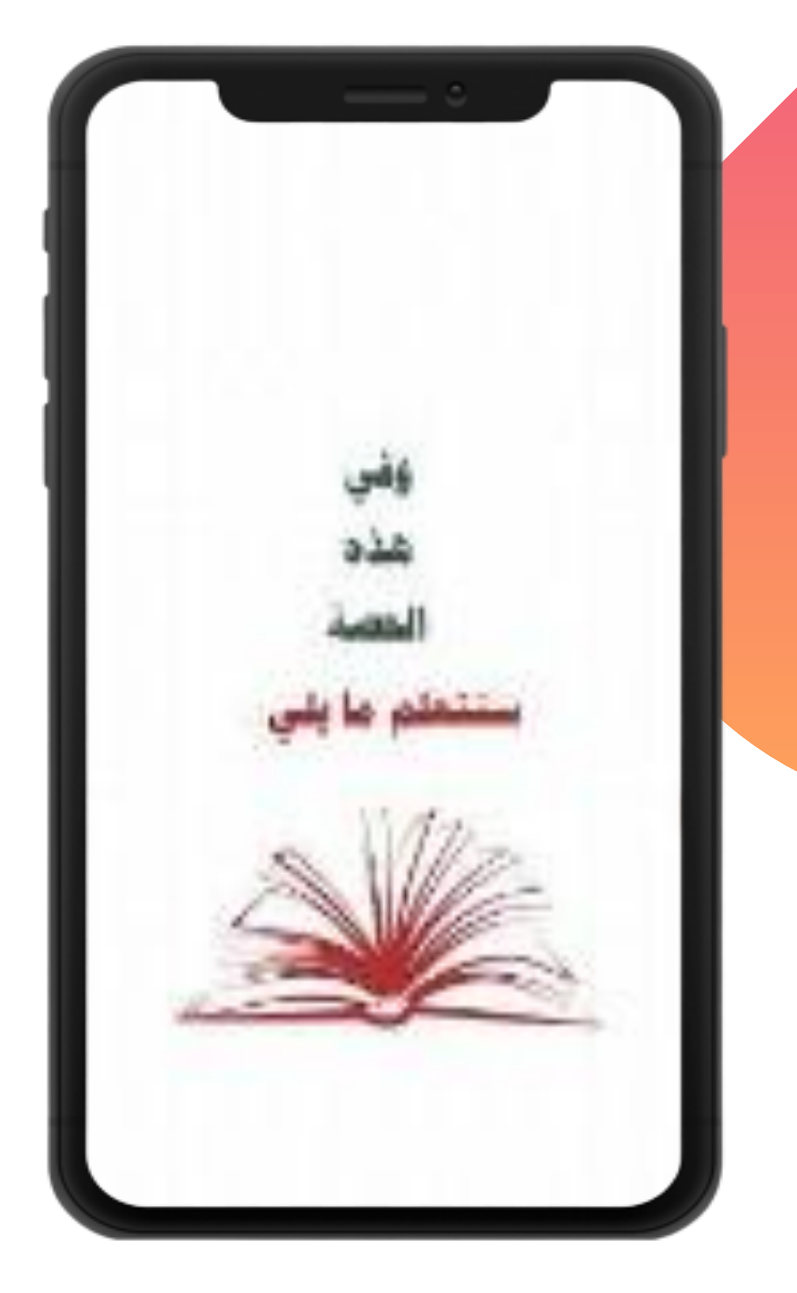

# النشــاط الإثرائي

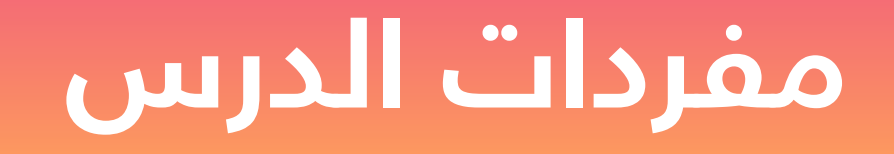

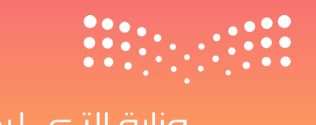

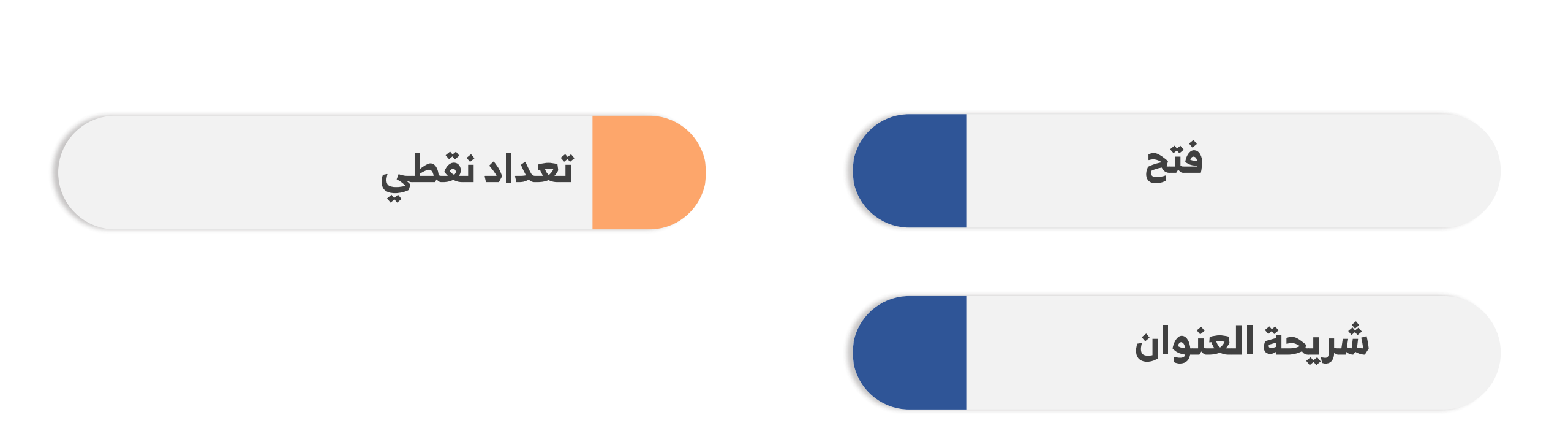

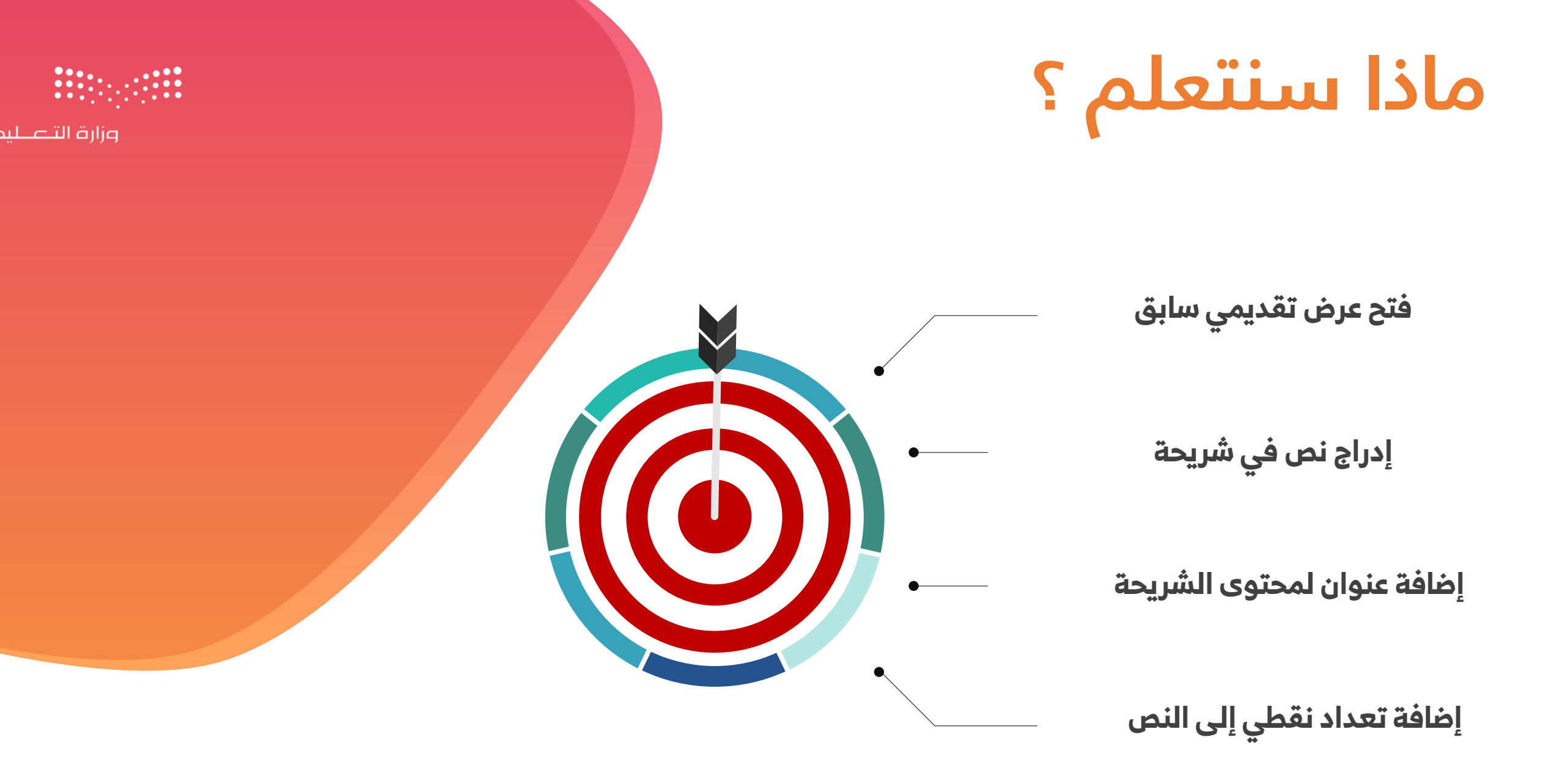

• • • • • • •

![](_page_26_Figure_0.jpeg)

![](_page_26_Picture_1.jpeg)

👦 عرض محتوى الكتاب 🔻

#### صفحة الكتاب :**216**

### فتح عرض تقديمي :

- 1 من علامة التبويب ملف اختر فتح .
  - 2 اضغط استعراض .

=\_

3 حدد العرض التقديمي الخاص بك، ثم اضغط فتح.

| ×                                        | بدی (Ak+Q) (Ak+Q) (A | حمط نلفاتي                                          |
|------------------------------------------|----------------------------------------------------------------------------------------------------|-----------------------------------------------------|
|                                          | فتح                                                                                                    |                                                     |
| تاريخ                                    | للأخيرة                                                                                                    | ــــــــــــــــــــــــــــــــــــ                |
| C: FV ⊘ Si 11:01 ⊘ Si 11:01 ⊘ Si 11:F1 ∅ |                                                                                                    | عديد 1                                              |
|                                          | مشترك معي                                                                                                    | ط فتح                                               |
|                                          | <sup>شخصي</sup><br>OneDrive - الشخصي<br>binary.academy@outlook.com                                                                                                    | معلومات                                             |
|                                          | مواقع أخرى                                                                                                    | حفظ نسخة                                            |
| All Powe                                 | الكمبيوتر الشخصي هذا                                                                                                    | خريمة ۲ من ۲ 🗊 المربية (لمملكة المربية الس<br>طباعة |
| 11.                                      | إضافة مكان                                                                                                    | مشاركة                                              |
|                                          |                                                                                                    | تصدير                                               |
|                                          |                                                                                                    | إغلاق                                               |

![](_page_27_Picture_7.jpeg)

![](_page_27_Picture_9.jpeg)

👦 عرض محتوى الكتاب 🔻

#### صفحة الكتاب :**217**

### P لإدراج النص

- اضغط داخل صندوق النص، سيصبح المؤشر خطًّا وامضًا (|).
  - 2 اكتب النص.

![](_page_28_Figure_5.jpeg)

![](_page_28_Picture_6.jpeg)

### 👦 عرض محتوى الكتاب 🔻

#### <u>مفحة الك</u>تاب :**218**

![](_page_29_Figure_2.jpeg)

![](_page_29_Figure_3.jpeg)

![](_page_29_Picture_4.jpeg)

![](_page_29_Picture_5.jpeg)

• • • • • •

👧 عرض محتوى الكتاب 🔻

#### ً صفحة الكتاب :**218**

الإضافة تعداد نقطي إلى النص

- 1 حدد شريحة الأطعمة غير الصحية.
  - 2 حدد النص.
- عداد نقطي وحدد في مجموعة فقرة اضغط على تعداد نقطي وحدد نوع التعداد الذي تريد استخدامه.

![](_page_30_Figure_6.jpeg)

![](_page_30_Picture_7.jpeg)

![](_page_30_Picture_9.jpeg)

![](_page_31_Picture_0.jpeg)

![](_page_31_Picture_1.jpeg)

![](_page_31_Picture_2.jpeg)

![](_page_31_Figure_3.jpeg)

![](_page_31_Figure_4.jpeg)

عنوان؟

![](_page_32_Figure_0.jpeg)

![](_page_33_Picture_0.jpeg)

![](_page_33_Picture_1.jpeg)

![](_page_33_Figure_2.jpeg)

![](_page_34_Figure_0.jpeg)

## ختام الحة الثانية

![](_page_35_Picture_2.jpeg)

![](_page_36_Picture_0.jpeg)

![](_page_36_Picture_1.jpeg)

![](_page_36_Figure_2.jpeg)

![](_page_36_Figure_3.jpeg)

![](_page_37_Figure_0.jpeg)

![](_page_38_Picture_0.jpeg)

![](_page_38_Picture_1.jpeg)

![](_page_38_Figure_2.jpeg)

![](_page_39_Picture_0.jpeg)

![](_page_39_Picture_1.jpeg)

# النشــاط الإثرائي

![](_page_40_Picture_0.jpeg)

![](_page_40_Picture_1.jpeg)

![](_page_40_Picture_3.jpeg)

![](_page_41_Figure_0.jpeg)

![](_page_42_Figure_0.jpeg)

![](_page_42_Picture_1.jpeg)

عرض محتوى الكتاب 🔻

الإدراج مربع نص

 $(\pm)$ 

- 1 اضغط على الصورة المصغرة للشريحة التي تريد إدراج النص فيها .
- من علامة التبويب إدراج ومن مجموعة نص اضغط على مربع نص .
- 3 لتكبير مربع النص: حدد مربع النص ثم ضع المؤشر على أحد المقابض واضغط باستمرار على زر الفأرة الأيسر واسحبه
  - 4 الآن يمكنك بدء الكتابة.
- 5 لتحريك مربع النص إلى اليمين: حدد مربع النص ثم اضغط باستمرار على زر الفأرة الأيسر مع السحب لليمين.

![](_page_43_Picture_7.jpeg)

![](_page_43_Picture_8.jpeg)

صفحة الكتاب 219

![](_page_43_Picture_9.jpeg)

عرض محتوى الكتاب 🔻

#### صفحة الكتاب 220

### لإدراج WordArt

- 1 اضغط على الصورة المصغرة للشريحة التي تريد إدراج WordArt فيها.
- 2 من علامة التبويب إدراج ومن مجموعة نص اضغط على WordArt .
  - 3 اختر الشكل الذي يعجبك.
- 4 سيظهر مربع نص على الشريحة مع عبارة النص هنا كعينة.
   5 اكتب عنوان الشريحة، على سبيل المثال، الطبق الصحى.

![](_page_44_Figure_7.jpeg)

![](_page_44_Picture_8.jpeg)

![](_page_44_Picture_9.jpeg)

![](_page_44_Picture_10.jpeg)

![](_page_45_Picture_0.jpeg)

![](_page_45_Picture_1.jpeg)

![](_page_45_Picture_2.jpeg)

![](_page_45_Figure_3.jpeg)

![](_page_45_Figure_4.jpeg)

![](_page_46_Figure_0.jpeg)

![](_page_46_Picture_1.jpeg)

# 

تعفي

من صفحة: 219 من صفحة: 221

![](_page_47_Picture_0.jpeg)

## ماذا تعلمنا خلال الدرس ؟

![](_page_47_Figure_2.jpeg)

| fly Tilmili  | لفصل الوحدة الأولى: عرضي التقديمي                                                      | 1  |
|--------------|----------------------------------------------------------------------------------------|----|
| رابع ابتدائي | الثالث<br>231هـ الدرس الأول: الشرائح التقديمية<br>231هـ الدرس الأول: الشرائح التقديمية | 1  |
| <br>الصف:    | الاسم:                                                                                 |    |
|              | دمة(√) أمام الإجابة الصحيحة:                                                           | عل |
|              | الهدف الرئيسي من استخدام باوربوينت:                                                    |    |
|              | إنشاء جداول بيانات معقدة                                                               | _  |
|              | تصميم عروض تقديمية باستخدام نصوص ووسائط متعددة                                         | 13 |
|              | كتابة نصوص طويلة كالمستندات                                                            |    |
|              | تحرير مقاطع الفيديو                                                                    |    |
|              | كيف نضيف شريحة جديدة في باوربوينت؟                                                     |    |
|              | من الشريط الرئيسي ← مجموعة الشرائح ← شريحة جديدة                                       |    |
|              | من إدراج ← صورة ← شريحة جديدة                                                          |    |
|              | من عرض ← فرز الشرائح ← إضافة شريحة                                                     |    |
|              | من ملف ← جدید ← إضافة شریحة                                                            |    |
|              | الطريقة الصحيحة لتغيير نسق الشرائح في باوربوينت:                                       |    |
|              | من إدراج ← أنماط التصميم                                                               |    |
|              | من تصميم ← النُسق                                                                      |    |
|              | من عرض ← النُسق                                                                        |    |
|              | من الشريط الرئيسي ← النُسق                                                             |    |
|              | كيف يمكن إدراج نص داخل الشريحة في باوربوينت بعد تحديد المكان؟                          |    |
|              | ۔<br>من الشريط الرئيسي ← مربع نص ← كتابة النص                                          |    |
|              | من إدراج ← مربع نص ← كتابة النص                                                        | 0  |
|              | من تصميم ← إضافة نص ← كتابة النص                                                       |    |
|              | من ملف ← اضافة نص ← كتابة النص                                                         |    |

![](_page_48_Picture_1.jpeg)

## الواجب المنزلمي للمجموعة

![](_page_48_Picture_4.jpeg)

![](_page_49_Picture_0.jpeg)

![](_page_49_Picture_1.jpeg)

![](_page_49_Picture_2.jpeg)

## بر الوالودين

![](_page_49_Picture_4.jpeg)

![](_page_50_Picture_0.jpeg)

## من خلال عنوان الدرس

## الشرائح التقديمية

نقوم بتعبئة الخانتين على اليسار

![](_page_50_Figure_4.jpeg)

## ختام الدرس

وزارة التعــ

![](_page_51_Picture_3.jpeg)